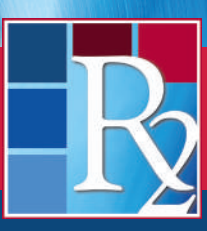

R2Library.com

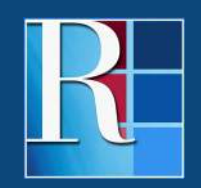

**Rittenhouse.com** 

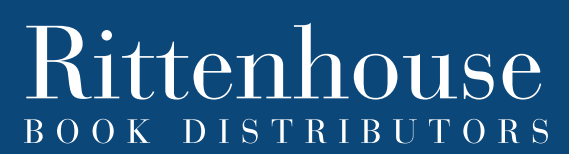

Distributing the Leading Scientific, Technical and Medical Publishers

The Expert Reviewer user role on the R2 Digital Library helps librarians leverage the collective knowledge of expert colleagues – including faculty and departmental leaders along with medical and nursing professionals – as they consider resources to add to their collections.

#### **Getting Started**

Enable Expert Reviewer Users in your Institution Profile.

| Display Non-Purchased Titles: | e Yes C Hes                                                           |
|-------------------------------|-----------------------------------------------------------------------|
| Home Page Display:            | Browse by Opcosine      O Browse by Titles      O Browse by A-2 Index |
| Access Type:                  | Purdation Aron •                                                      |
| Institution Discount          | 10.00                                                                 |
| House Account:                | Ill Yes C No                                                          |
| Enable Faculty User:          | ● Yes ⊙ No                                                            |

The Expert Reviewer User Role will now appear within User Management and can be assigned by an Institutional Administrator.

| JSei Eun           |                                                                          |
|--------------------|--------------------------------------------------------------------------|
|                    | *SAV5                                                                    |
| Status             | Active -                                                                 |
| Expires:           |                                                                          |
| First Name         | Faculty                                                                  |
| LestName           | User                                                                     |
| Email Address      | merkeling@ritenhouse.com                                                 |
| Department         | Nursing *                                                                |
| User Role          | User                                                                     |
| Username           | Institution Administrator                                                |
| New Password       |                                                                          |
| Confirm Password   |                                                                          |
| Email Preferences: | I do not want to receive email notifications on new available resources. |

Users can also request Expert Reviewer Status when they create an individual account. All requests must be approved by an R2 Digital Library Administrator.

Please note that to enable the Expert Reviewer User Role, a library must allow patrons to create individual profiles.

### THE EXPERT REVIEWER EXPERIENCE ON THE R2 DIGITAL LIBRARY

#### **Recommending Resources**

Once an Expert Reviewer has logged in with a user name and password, the tabbed navigation along the top of the page will display an "Expert" option.

| $\mathbf{R}_{\mathbf{L}}$ | DIGITAI<br>IBRAR | Ŷ      |               | J      |                                |
|---------------------------|------------------|--------|---------------|--------|--------------------------------|
| Browse                    | A-Z Index        | My R2  | Reserve Shelf | Expert | Search for a drug, publication |
| X                         | Welcome .        | Jason! |               |        |                                |

Upon clicking the "Expert" tab, the Expert Reviewer will be able to recommend resources for purchase, review resource lists as requested by Institutional Administrators and create and manage reserve shelves.

An Expert Reviewer can view resources available on the R2 Digital Library by selecting any of the following along the left navigation bar:

- Recommend eBooks (all resources available on the R2 Digital Library)
- Featured Titles
- Featured Publisher
- Clinical Cornerstones
- Noteworthy Nursing

To navigate these resource groups, Expert Reviewers can use the Search, Tools and Sort and Filter options along the top of the page.

To recommend a resource for acquisition, Expert Reviewers can click the" Recommend for Purchase" button accompanying any title not owned by their institution. (Purchased and patron-driven acquisition resources are displayed but do not have the "Recommend for Purchase" button.)

Upon clicking the "Recommend for Purchase" button, the R2 Digital Library will present the Expert Reviewer with a confirmation pop-up. At this time, the Expert Reviewer may add a note prior to submitting a recommendation.

| Recommend Resource for Purchase                                                                                                    | Close 🖬 🖬                   |
|----------------------------------------------------------------------------------------------------|-----------------------------|
| NUTRITION AND DIET THERAPY<br>ISBN 15: 113006502<br>Primary Authon Ruin Roth<br>Publisher: Delmar Cempage Learning<br>Notes: A classic resource! |                             |
|                                                                                                    | Cand Reconcernent rescure   |
|                                                                                                    |                             |
| Recommended the 1011020                                                                                                    | na ny taona mahé pakéné 🖉 🗧 |

| Browse eBooks                                                                                 | Expert Revie         | wer Review Lists                   |  |
|-----------------------------------------------------------------------------------------------|----------------------|------------------------------------|--|
| <ul> <li>Recommend eBooks</li> <li>Eestured Titles</li> </ul>                                 | Tite                 | Description                        |  |
| Enstured Publisher     Cirrical Comercians                                                    | Mutaina              | please take a look                 |  |
| hideworthy historia                                                                           | Tille Review         | Please take a look at these tiles. |  |
| Expert Rodewer Rodew<br>Lists     Expert Rodewer Rodew     Expert Rodewer     Recommendations | Need Advice on Trese | I don't know these resourced       |  |

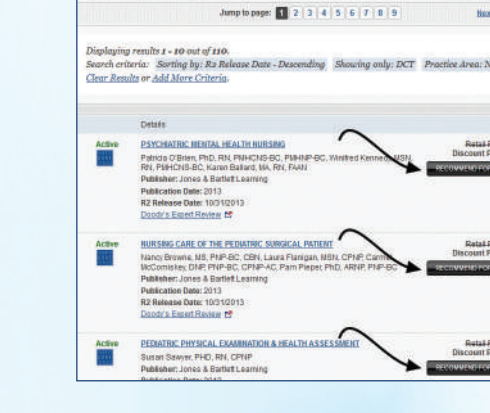

Browse eBooks

RUIGITAL

Browse eBooks

#### **Review Lists**

An Institutional Administrator may also create a list for an Expert Reviewer to evaluate for recommendations. The Expert Reviewer will receive an email notification once the Institutional Administrator has created the Review List and can access these lists via the "Expert Reviewer Review Lists" link along the left navigation pane.

Clicking any Review List Title will take the Expert Reviewer to the Review List. Expert Reviewers are now able to Recommend for Purchase as described above.

To view recommended titles, the Expert Reviewer can click the "Expert Reviewer Recommendations" link on the left navigation pane. Here, the Expert Reviewer will see all recommended titles, the date of recommendation, user information and notes. Account purchase and patron-driven acquisition history is also shown.

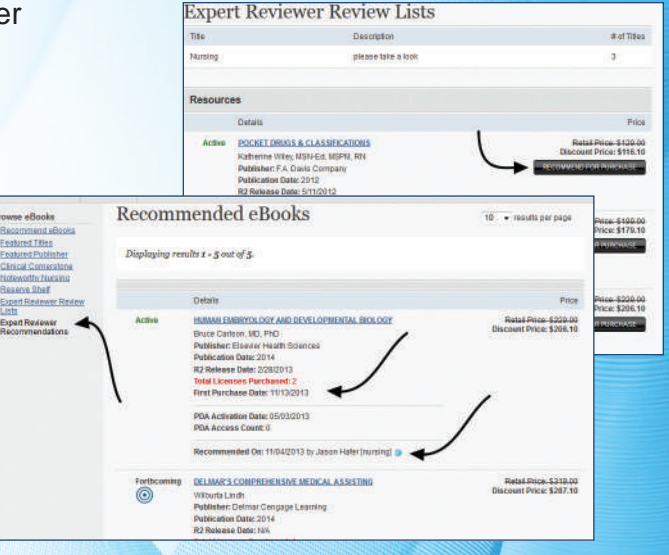

### INSTITUTIONAL ADMINISTRATORS AND THEIR EXPERT REVIEWERS

#### **Reviewing Recommendations**

All titles recommended by Expert Reviewers appear in the "Expert Reviewer Recommendations" area beneath "Collection Management" in the left navigation pane.

Recommended resources display the name and department of the recommending Expert Reviewer, in addition to the date of recommendation and any notes accompanying the recommendation.

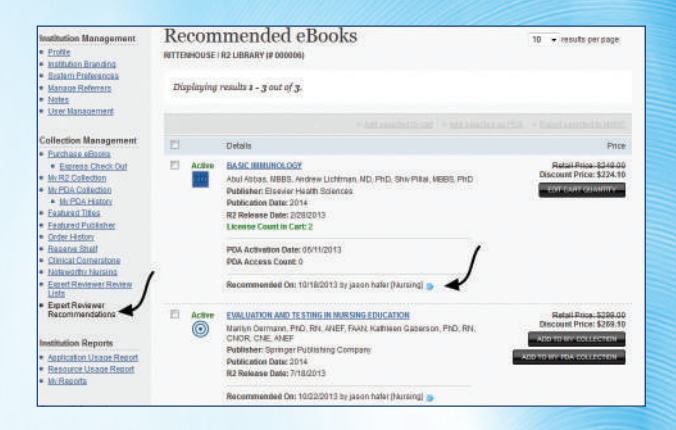

Recommended resources can be added to a shopping cart or patron-driven acquisition in the same manner as any other active resource on the R2 Digital Library.

Institutional Administrators can use the Search, Tools and Sort and Filter Options along the top of the page to navigate recommended resources.

| Manage Referrers                                                                                                    |                                                         |                                                                          | ADD REVEW LET       |
|----------------------------------------------------------------------------------------------------|---------------------------------------------------------|--------------------------------------------------------------------------|---------------------|
| Notes<br>User Management                                                                                                    | Táta                                                    | Description                                                              | # of Titles         |
|                                                                                                    | Nursina Titles                                          | DCT 2013 Nursing Titles                                                  | 4                   |
| ollection Management                                                                                                    | TestList                                                | Testing                                                                  | 0                   |
| Express Check Ord                                                                                                    | 1                                                       |                                                                          |                     |
| Wr RZ Collection                                                                                                    | \<br>\                                                  |                                                                          |                     |
| W/PDA Collection     W/PDA History                                                                                                    |                                                         |                                                                          |                     |
| Featured Titles                                                                                                    |                                                         |                                                                          |                     |
|                                                                                                    |                                                         |                                                                          |                     |
| Featured Publisher                                                                                                    |                                                         |                                                                          |                     |
| Featured Publisher<br>Order History<br>Deceme Short                                                                                                    |                                                         |                                                                          |                     |
| Featured Publisher<br>Order History<br>Reserve Shelf<br>Clinical Corperstone                                                                                                    | ,                                                       |                                                                          |                     |
| Endured Publisher<br>Order History<br>Reserve Shelf<br>Clinical Comerstone<br>Noteworthy Neuraing                                                                                                    | 1                                                       |                                                                          |                     |
| Evaluated Publisher<br>Order History<br>Basane Shall<br>Clinical Connerstone<br>Notewarthy Farsand<br>Expert Reviewer Review                                                                                                    | /                                                       |                                                                          |                     |
| Eastured Publisher<br>Order History<br>Researce Shelf<br>Clinical Comerstone<br>National The Aurona<br>Expert Reviewer Review<br>Uster<br>Enset Reviewer                                                                         | /                                                       |                                                                          |                     |
| Esstured Publisher<br>Order Heaton<br>Baseana Shell<br>Chinsal Commissione<br>Holeworthy Harsand<br>Expert Reviewer Review<br>Uste<br>Esstat Reviewer<br>Recommendations                                                         | /                                                       | iewer Review Lists                                                       |                     |
| Estund Publisher<br>Order History<br>Reserve Shelf<br>Clinical Connections<br>Noteworth: Nacional<br>Expect Reviewer<br>Estert Reviewer<br>Recommendationa                                                                       | Expert Rev                                              | iewer Review Lists                                                       |                     |
| Fastured Publisher<br>Doter History<br>Reserve Studi<br>China Comercione<br>Nativestiff: National<br>Expert Reviewer Review<br>Util<br>Exact Reviewer<br>Recommendations<br>stitution. Reports                                   | Expert Rev                                              | iewer Review Lists                                                       |                     |
| Fashung Publisher<br>Dodrie Hatory<br>Basana Shaff<br>Chinal Camardone<br>Nakasoffiz Assina<br>Euget Reviewer Review<br>Utst<br>Einsel Reviewer<br>Recommensations<br>withwition Reports<br>Angelication Usana Report            | Expert Rev                                              | iewer Review Lists                                                       | ADD REVEW US        |
| Tadaras Publisher<br>Order Hatory<br>Rasana Shaff<br>Culmad Canastone<br>Italwandhr, Jananda<br>Depet Redwar<br>Rascommensiations<br>withetion Reports<br>Actification Usana Report<br>Actification Usana Report                 | Expert Rev<br>RITEBHOUSE (R2 LOBOR                      | iewer Review Lists<br>reroooner                                          | nconeveness<br>rorm |
| Texture of Unitative<br>Detect Hatery<br>Reserve Shelf<br>Univer Constant Constant<br>Instance for University<br>Detect Review<br>Units<br>Earch Review<br>Hater Constant<br>Resource Usage Reports<br>Application Usage Reports | Ехретt Rev<br>нітелночя (яг цялая<br>тив<br>дагага Тара | iewer Review Lists<br>r# 000000<br>Description<br>DCT 2013 Mursing Table | A CONTRACTOR        |

#### **Creating Review Lists**

Institutional Administrators can also create lists of titles to be considered by their Expert Reviewers. To do so, click on "Expert Reviewer Review Lists" beneath "Collection Management" along the left navigation pane. The default display is all previously created Review Lists.

To Create a Review List, click the "Add Review List" button.

|                 |                                           | SAVE CANCEL                                                                                                    |
|-----------------|-------------------------------------------|----------------------------------------------------------------------------------------------------|
| Name:           | Nursing DCT                               | 4                                                                                                    |
| Description:    | Nursing Dpage Core Titles available on R2 | igsim igsim |
| Expert Reviewer | 📝 hafer, jason                            | EMAL REVIEW TO SELECTED USER                                                                                                    |

From here, Institutional Administrators can name and describe their Review List, in addition to selecting which Expert Reviewers will receive the list for review. Once this information is entered, click save.

Once a list has been created, the Institutional Administrator may add titles to it by clicking on the list name and then on the "Add Resources" button. Clicking on any Review List will also allow the Institutional Administrator to edit or delete a list.

After clicking the "Add Resources" button, the Institutional Administrator can add resources to a list by clicking the "Add" button accompanying any resource.

Search, Tools and Sort and Filter can be used to refine available resources as needed, and resources may be added to previously created Review Lists at any time.

| Expert Review                | wer Review Lists                          | $\mathbf{f}$  |
|------------------------------|-------------------------------------------|---------------|
| Title                        | Description                               | # of Titles   |
| Nursing DCT                  | Nursing Doody Core Titles available on R2 | D             |
| Resources                    |                                           | ADD RESOURCES |
|                              | Detate                                    | Price         |
| There are no resources assoc | lated with this review list               | 1             |

| Search 🔻                                                                                                    | Tools • Se | art & Filter *                                                                                                    |                       |
|----------------------------------------------------------------------------------------------------|------------|----------------------------------------------------------------------------------------------------|-----------------------|
| stitution Management<br>Profile<br>Institution Branding                                                       | Expe       | rt Reviewer Review List Resources<br>SE (R2 LIBRARY (# 000006)                                                                                                    | 10 • results per page |
| System Preterences<br>Manage Referrerg                                                                        |            | -                                                                                                    | BACK TULISTS DONE     |
| Notes<br>Uset Nanagement                                                                                      | Title      | Description                                                                                                    | # of Titles           |
|                                                                                                    | Nursing D  | CT Nursing Doody Core Titles available on R2                                                                                                    | 0                     |
| Bection Management<br>Purchase sBooks<br>Eppress Check Out<br>Nr R2 Collection                                |            | Jump to page: 🚺 2   3   4   5   6   7   8   9                                                                                                    | Next>> Last>          |
| Via PDA Collection<br>Ma PDA History<br>Featured Titles<br>Featured Publisher                                 | Displayi   | ng results 1 - 10 out of 5,175.                                                                                                    | ١                     |
| ander History<br>Reserve Shall                                                                                |            | Details                                                                                                    | 1                     |
| Unical Comeratoria<br>(deworth: Nuraina<br>Opent Reviewer Review<br>Jose<br>Scont Reviewer<br>Recommendations | Active     | BASCINNUNCLOSY<br>Jour Jose Medis Andrew Lickman, MD, PhD, Shir Pital, MBBS, PhD<br>Publication Date: 2014<br>Publication Date: 2014<br>Stat Reference Dets: 20140                                               |                       |
| Yacision Search                                                                                               |            | Recommended On: 10/16/2013 by jason hater (Nursing) 🍃                                                                                                    |                       |
| ititution Reports<br>Application Usage Report<br>Resource Usage Report<br>MeReports                           | Active     | HAMMAN EXPERTICULORY AND DEVELOPHENTIAL BOOLOGY<br>Bruse Carlson, ND, PHD<br>Publisher: Experie Hauft Sosticia<br>Publisher: Experie Hauft Sosticia<br>Publisher: Experie Table 2010<br>Reference Belle 2010/013 | - A10                 |
| stem Information                                                                                              |            |                                                                                                    | 1                     |
| R2 Newsletter Signup<br>R2 Outwardt<br>Tachnical Encurrentation                                               | Active     | NUCLEAR NEDICINE<br>Harvey Zisssman, MD, Janis O'Matley, ND, James Thrail, ND                                                                                                    | - ADD -               |

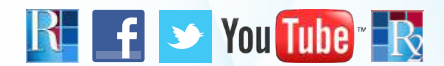

### THANK YOU FOR USING PATRON DRIVEN ACQUISITION ON THE R2 DIGITAL LIBRARY

**Need more information?** Contact your Rittenhouse Sales Representative or Rittenhouse Customer Service at **800.345.6425**. Visit us at **Rittenhouse.com**.

511 Feheley Drive, King of Prussia, PA 19406 | P: 800.345.6425 | F: 800.223.7488 | Rittenhouse.com | R2Library.com